# **MONTANA TECH ONLINE RESOURCES**

As an Oredigger, you now have access to Montana Tech's online resources. The following instructions will guide you through some of the basic features.

## **RETRIEVING YOUR CAMPUS USERNAME AND PASSWORD**

Upon admission to Montana Tech, each student is assigned a username and password. These will be used to access online resources that require user authentication. Additionally, your username and password will provide access to any on-campus computer. To retrieve your credentials, including your username and password, go to <u>https://www.mtech.edu/pw</u>.

Use your Student ID number and last name to retrieve your username and password. Your Student ID number begins with 799 and was noted on the back of your admission letter. You may also contact Admissions at <u>admissions@mtech.edu</u> or (406) 496-4791 for that information.

| ID Number: |  |
|------------|--|
| Last Name: |  |

#### **MONTANA TECH EMAIL**

Your Montana Tech email account is the official source of communication for the school. It is important that you check it often. Once you retrieve your username and password, access your Montana Tech email account from the Montana Tech homepage <u>www.mtech.edu</u> by selecting **Email** from the upper right menu.

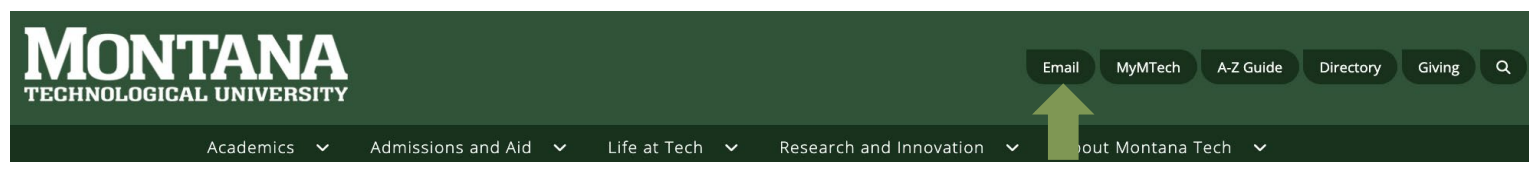

When you try to sign in to your email for the first time, you will be prompted to set up Multi-Factor Authentication. You must set up Multi-Factor Authentication. Install the Microsoft Authenticator app on your phone or set up a phone number for authentication. For detailed instructions visit <u>https://tinyurl.com/mtzxekbc</u>. If you need a password reset but didn't set up Multi-Factor Authentication, contact the IT Help Desk at (406) 496-4244 or submit a ticket at <u>https://tinyurl. com/pab4y9ez</u>. Please note: The IT Help Desk requires a photo I.D. be presented prior to resetting your password or multi-factor authentication.

#### **MYMTECH**

MyMTech is the main portal for all online services. From here you can view your registration, link to OrediggerWeb, check your email, see important announcements, and access your online classes. Many other important links are located on your MyMTech page. Access MyMTech from the Montana Tech homepage www.mtech.edu by selecting **MyMTech** from the upper right menu or go directly to <u>my.mtech.edu</u>. Turn the page for more details on accessing online services in MyMtech.

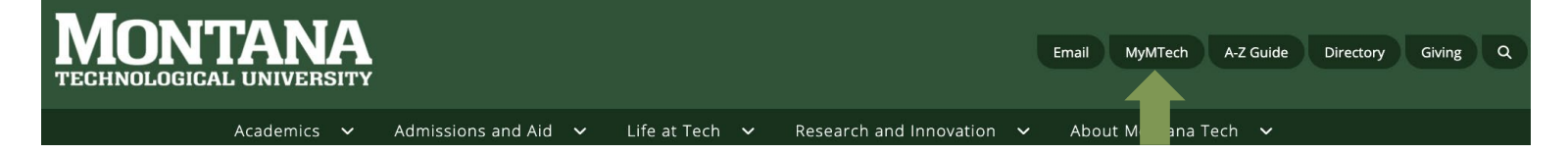

### **REGISTRATION INFORMATION**

To view your class schedule, choose **Registration** in the top right corner of MyMTech (under the heading OrediggerWeb).

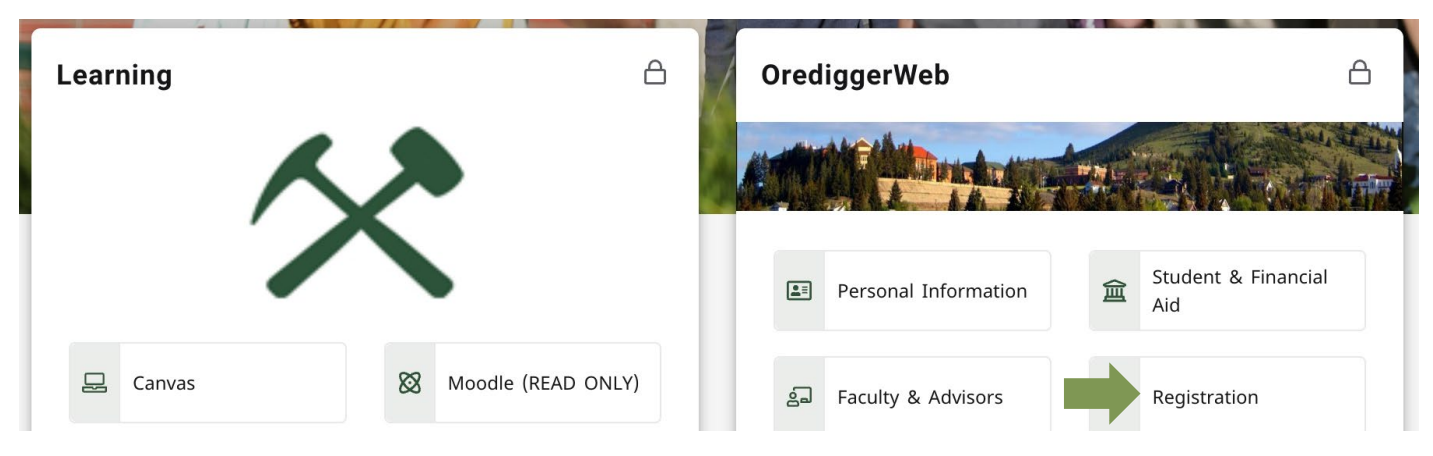

Select **View Registration Information** and choose the appropriate term on the next page.

| What would you like to do? |                                                                                                    |   |                                                                                                    |  |
|----------------------------|----------------------------------------------------------------------------------------------------|---|----------------------------------------------------------------------------------------------------|--|
| Ê                          | Prepare for Registration<br>View registration status, update student term data, and complete pre-registration requirements.    |   | Register for Classes<br>Search and register for your classes. You can also view and manage your schedule. |  |
|                            | Plan Ahead<br>Give yourself a head start by building plans. When you're ready to register, you'll be able to load these plans. |   | Browse Classes<br>Looking for classes? In this section you can browse classes you find interesting.       |  |
|                            | View Registration Information<br>View your past schedules and your ungraded classes.                                           | L | Browse Course Catalog<br>Look up basic course information like subject, course and description.           |  |

#### **STUDENT & FINANCIAL AID**

Choose **Student & Financial Aid** under the OrediggerWeb heading in MyMTech (above Registration). You will find important resources related to enrollment including the ability to accept your financial aid. You will receive more detailed instructions for this process from the Financial Aid office directly.

## **ONLINE COURSES/CANVAS**

All online courses are taught through Canvas. Some instructors also use this tool to provide materials and feedback for face-to-face classes. You will find Canvas classes in the left column of MyMTech.

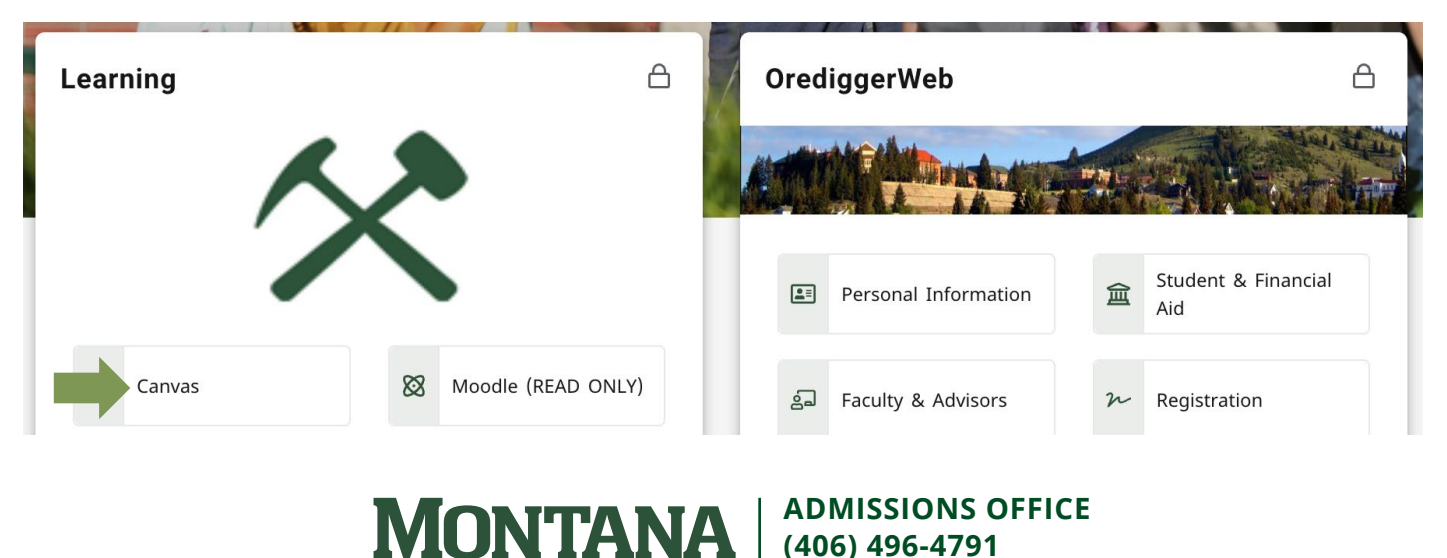

ADMISSIONS@MTECH.EDU

**TECHNOLOGICAL UNIVERSITY**